## Step 1 Setup MongoDB

## Download MongoDB

To download MongoDB we recommend the official website.

- 1. Open the link https://www.mongodb.com/try/download/community.
- 2. Choose the version for your OS. in my case is windows.

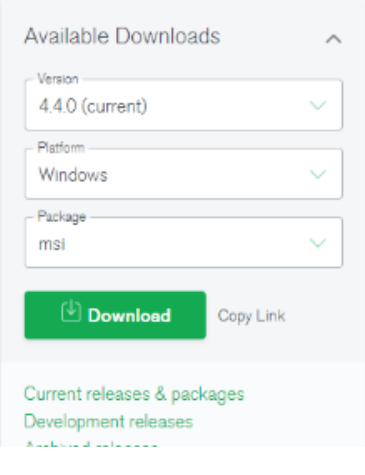

3. A msi file will be downloaded.

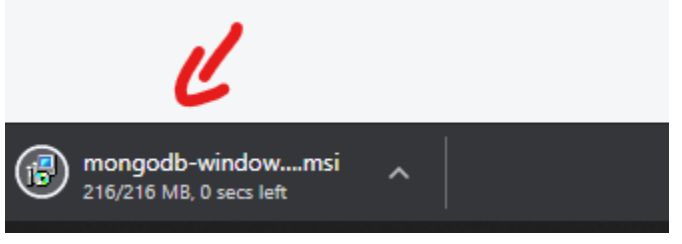

## Install MongoDB

1. After it finishes, Go to the download folder then run the setup file.

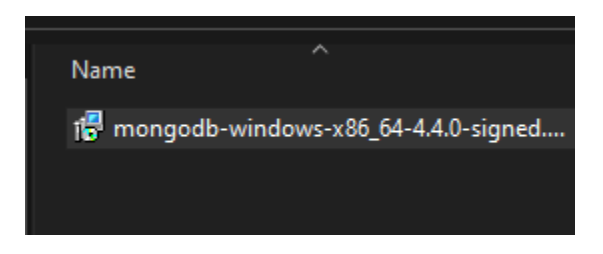

2. Then next, choose complete installation then next.

| 🛃 Mong      | goDB 4.4.0 2008R2PIu                                                                                 | ıs SSL (64 bit) S                                                           | etup                                               |                                                | —                |       | $\times$ |
|-------------|----------------------------------------------------------------------------------------------------|-----------------------------------------------------------------------------|----------------------------------------------------|------------------------------------------------|------------------|-------|----------|
| Choo<br>Cho | se Setup Type<br>ose the setup type that                                                             | it best suits you                                                           | r needs                                            |                                                |                  |       | ¢        |
|             | Complete<br>All program featu<br>Recommended fo<br>Custom<br>Allows users to c<br>they will be insta | ures will be instal<br>or most users.<br>hoose which pro<br>lied. Recommend | led. Requires t<br>gram features<br>ded for advanc | the most disk<br>will be install<br>red users. | space.<br>ed and | where |          |
|             |                                                                                                    |                                                                             | <u>B</u> ack                                       | Next                                           |                  | Can   | cel      |

3. Configure the service, then next.

| 付 MongoDB 4.4.0 20    | 08R2Plus SSL (64 bit) Service Customization $ \Box$ $	imes$ |  |
|-----------------------|-------------------------------------------------------------|--|
| Service Configura     | tion                                                        |  |
| Specify optional se   | ttings to configure MongoDB as a service.                   |  |
| ☑ Install MongoD as a | Service                                                     |  |
| Run service as N      | etwork Service user                                         |  |
| O Run service as a    | local or domain user:                                       |  |
| Account Domain:       |                                                             |  |
| Account Name          | MongoDB                                                     |  |
| Account Passv         | ord:                                                        |  |
| Service Name:         | MongoDB4.4                                                  |  |
| Data Directory:       | C:\Program Files\MongoDB\Server\4.4\data\                   |  |
| Log Directory:        | C:\Program Files\MongoDB\Server\4.4\Jog\                    |  |
|                       | < Back Next > Cancel                                        |  |

4. Check install compass, then next.

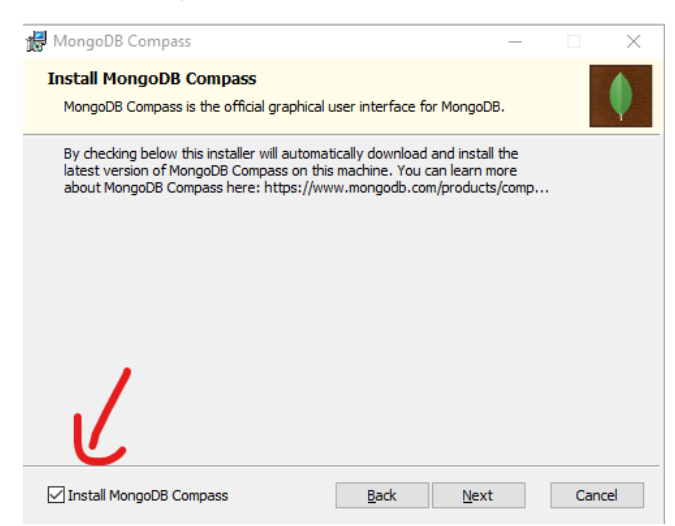

5. Then install.

| 🔀 MongoDB 4.4.0 2008R2Plus SSL (64 bit) Setup                                                                                | —              |      | $\times$ |
|----------------------------------------------------------------------------------------------------|----------------|------|----------|
| Ready to install MongoDB 4.4.0 2008R2Plus SSL (6                                                                             | 54 bit)        |      | <b>(</b> |
| Click Install to begin the installation. Click Back to review or cha installation settings. Click Cancel to exit the wizard. | inge any of yo | ur   |          |
|                                                                                                    |                |      |          |
| Pade                                                                                                    | actall         | Can  |          |
| <u>Pack</u>                                                                                                    | ISIdii         | Cano | lei      |

6. Open mongo compass and check the connection to the local mongo instance.

| New Connection AVORITE |            |  |  |  |
|------------------------|------------|--|--|--|
| Hostname More Og       | otions     |  |  |  |
| Hostname               | localhost  |  |  |  |
| Port                   | 27017      |  |  |  |
| SRV Record             | $\bigcirc$ |  |  |  |
| Authentication         | None •     |  |  |  |
|                        | CONNECT    |  |  |  |

7. You should see this.

MongoDB Compass Community - localhost:27017

| Connect View Help |                                          |                               |              |             |  |
|-------------------|------------------------------------------|-------------------------------|--------------|-------------|--|
| Lo                | cal                                      | <ul> <li>Databases</li> </ul> |              |             |  |
| ~                 | 3 DBS 1 COLLECTIONS C                    | CREATE DATABASE               |              |             |  |
| ľ                 | ☆ FAVORITE<br>HOST                       | Database Name 🔦               | Storage Size | Collections |  |
|                   | localhost:27017<br>CLUSTER<br>Standalone | admin                         | 20.0KB       | 0           |  |
| ED<br>Me          | EDITION<br>MongoDB 4.4.0 Community       | config                        | 4.0KB        | 0           |  |
| ۹                 |                                          | local                         | 20.0KB       | 1           |  |
| >                 | admin                                    |                               |              |             |  |
| >                 | config                                   |                               |              |             |  |
| >                 | local                                    |                               |              |             |  |

## Next

Step 2 Setup the mongo timeseries connector